# HealthRoster - Employee Online

# Logging in to Employee Online

Load Internet Explorer, EOL can be accessed via the staff intranet. The employee online homepage will come up.

Enter your username and password

TIP – Your username is your surname followed by your payroll number.

| Employee <b>Online</b> | MEDICONLINE |
|------------------------|-------------|
|                        |             |

Forgotten Password

Log in

| Log      | in |  |
|----------|----|--|
| <u>.</u> |    |  |

Password

| _ |  |  |
|---|--|--|
|   |  |  |
|   |  |  |
|   |  |  |
|   |  |  |
|   |  |  |

Viewing your roster

Your roster will automatically appear when you log in. To return to this click on 'View Roster'

Use the navigation arrows to scroll the - period view backwards or forwards.

Click on the date to change the selected date

# 30 Nov 2021 ~

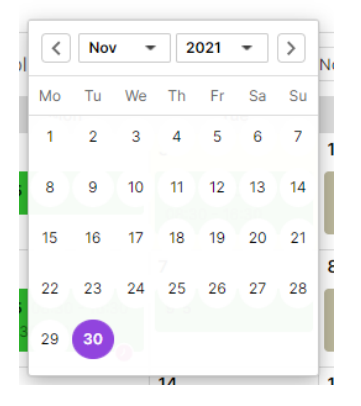

Click on a duty to view more details.

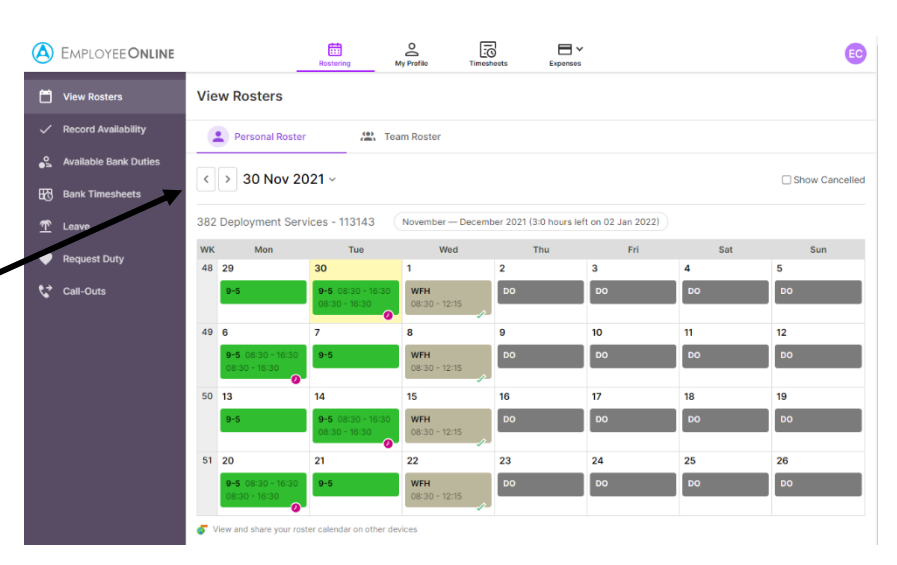

TIP - Duties are displayed in green, nights in dark green. Duties in other units are displayed in yellow. Rest shifts are shown in dark grey.

Unavailability (absence and activity other than standard duties) is displayed in grey.

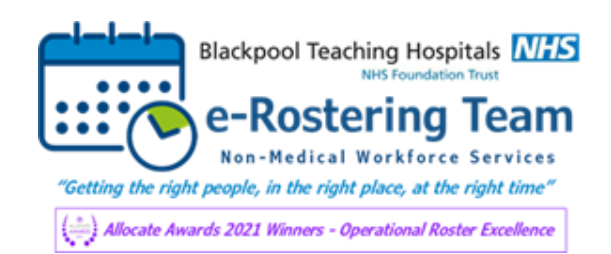

# Blackpool Teaching Hospitals NHS Foundation Trust

|                                                        | A Employee <b>Onli</b>   | NE Ensterne M Politie                                                                                   |                             |              | EC           |
|--------------------------------------------------------|--------------------------|----------------------------------------------------------------------------------------------------|-----------------------------|--------------|--------------|
| Requesting Duties/Study D                              | Days                     | Request Duty                                                                                            |                             |              |              |
| Click on 'request Duty' from                           | √ Record Availability    | 382 Deployment Services - 113143                                                                        |                             |              |              |
| left hand menu.                                        | Available Bank Duties    | 28 Mar - 24 Apr 2022<br>28 days remaining                                                               |                             |              |              |
|                                                        | ⊥ Leave                  |                                                                                                    | March — April 2022 (0 reque | usts)        |              |
|                                                        | Request Duty             | WK         Mon         Tue         Mon           13         28         29         30                    | Wed Thu<br>31               | Fri 2        | Sat Sun<br>3 |
|                                                        | Carrens                  | 14 4 5 6                                                                                                | 7                           | 8 9          | 10           |
| Select the appropriate rost                            | er you                   | 15 11 12 11<br>15 11 12 11                                                                              | Request Duty                | 15 16        | 17           |
| would like to make the req                             | uest                     | 16 18 19 2 <sup>1</sup> T                                                                               | Request Study Leave         | 22 23        | 24           |
| TOR.                                                   | how                      |                                                                                                    |                             |              |              |
| many days remaining to re                              | auest                    | 382 Corporate Bench - 113194                                                                            |                             |              |              |
| on the roster period selecte                           | ed.                      | 28 Feb - 27 Mar 2022         28 Mar - 24 Apr 2022           14 days remaining         42 days remaining |                             |              |              |
|                                                        |                          | 382 Corporate Bench - 113194                                                                            |                             |              |              |
|                                                        |                          | 28 Feb - 27 Mar 2022 28 Mar - 24 Apr 2022                                                               |                             |              |              |
| Click on the day you wish to<br>Request for 6 Apr 2022 | o request a duty. Sele   | ect 'Request Duty'                                                                                      | Request Duty                | 5            |              |
|                                                        |                          |                                                                                                    |                             |              |              |
| Vacant Duties                                          | Select a duty to request | WFH                                                                                                    |                             | 10 available |              |
|                                                        |                          | Work Time 7h 30m                                                                                        |                             |              |              |
| DANK WET A IV                                          |                          | Rest Start (Duration) 12:45 (30m)                                                                       |                             |              |              |
| MANAGER ON DUTY                                        |                          | Request Booking                                                                                         |                             |              |              |
| MOD                                                    |                          | Notes                                                                                                   |                             |              |              |
| REST                                                   |                          | Enter a request note                                                                                    |                             |              |              |
| DO                                                     |                          |                                                                                                    |                             |              |              |
|                                                        |                          |                                                                                                    |                             |              |              |
| SUBSTANTIVE SHIFTS                                     |                          |                                                                                                    |                             | 10           |              |
| 9-5 × 50                                               |                          |                                                                                                    |                             |              |              |
|                                                        |                          |                                                                                                    |                             |              |              |
|                                                        |                          |                                                                                                    |                             |              |              |
|                                                        |                          |                                                                                                    | Cancel                      | Submit       |              |

Р

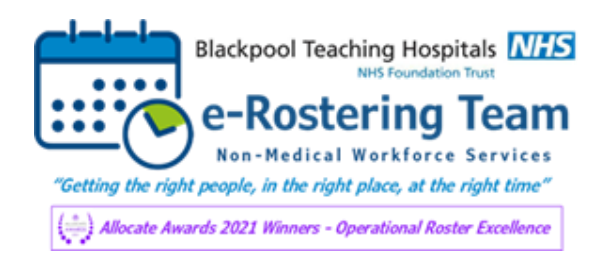

| eople Centred | Positive | Compassion | Excellence |
|---------------|----------|------------|------------|
|---------------|----------|------------|------------|

| Request for 14 Apr 2022                    | To request a study day click on the day                                            |
|--------------------------------------------|------------------------------------------------------------------------------------|
| Request Study Leave                        | Leave'                                                                             |
| Full day(s) O Partial day                  |                                                                                    |
| Study Day<br>Apprenticeship Training       | Request Study Leave                                                                |
| Duration:<br>1<br>End Date:<br>14 Apr 2022 | Enter duration of days and date, you can also add a note.                          |
| Notes:                                     | Your request will appear on your calendar.<br>Click on the request to view status. |
| Submit Study Request                       |                                                                                    |

# View/ Edit requests

| WК | Mon                 | Tue                | Wed                | Thu                       | Fri | Sat | Sun |
|----|---------------------|--------------------|--------------------|---------------------------|-----|-----|-----|
| 13 | 28                  | 29                 | 30<br>DO<br>Remove | 31                        | 1   | 2   | 3   |
| 14 | 4                   | 5<br>9-5<br>Remove | 6                  | 7                         | 8   | 9   | 10  |
| 15 | 11<br>9-5<br>Remove | 12                 | 13                 | 14<br>App Train<br>Remove | 15  | 16  | 17  |
| 16 | 18                  | 19                 | 20                 | 21                        | 22  | 23  | 24  |

March — April 2022 (15:00, 3 requests 52:30 hours remaining in period)

Click on the 'remove' link to delete a request

The cap icon indicates that this is a study day requested.

The heart indicated that this is a request

If the duty or study day request breaks a rule, a warning or violation will appear

ERROR(S) An Unavailability period overlaps with this assignment. You have already requested the maximum number of these shifts in the period 19/11/2012 to 16/12/2012.

The violation will tell you why the request cannot be made.

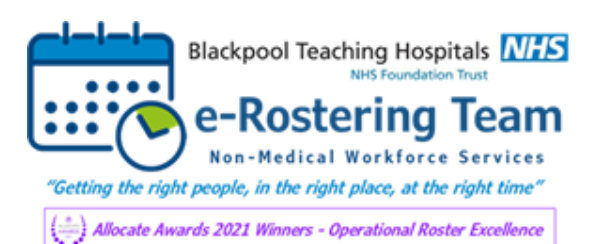

# **View/Request Annual Leave**

| <ul> <li>View Rosters</li> <li>Record Availability</li> </ul> | Annual Leave           | Study Days          | T Other Leave            |             |           |              |
|---------------------------------------------------------------|------------------------|---------------------|--------------------------|-------------|-----------|--------------|
| S Available Bank Duties                                       | Entitlement Periods    |                     |                          |             |           |              |
| Bank Timesheets                                               | < > 01 Apr 2021 - 31 M | ar 2022             |                          |             |           |              |
|                                                               | Entitlement Type       | Coverage            | Period                   | Entitlement | Remaining | Notes        |
|                                                               | Flexible Futures       | Entitlement Balance | 1 Apr 2021 - 31 Mar 2022 | 7.50 days   | 5.00 days | See<br>notes |
| Request Duty                                                  | Annual Leave           | Entitlement Balance | 1 Apr 2021 - 31 Mar 2022 | 20.77 days  | 1.03 days | See<br>notes |
|                                                               |                        |                     | 1 Apr 2021 - 31 Mar 2022 |             | 1         |              |
|                                                               | •                      |                     |                          |             | •         |              |

To view and request annual leave, click on the tab on the left-hand menu.

Here you can view your annual leave entitlement for the year and what is remaining

# A summary of your requests is visible. Icons show the

| ✓ Episodes (16)     |                |           |               |       |                     |
|---------------------|----------------|-----------|---------------|-------|---------------------|
| Status              | Period         | Duration  | Times         | Notes | Delete              |
| Annual Leave Paid   | 6 Sep 2021     | 1 day     |               |       |                     |
| Annual Leave Paid   | 15 Nov 2021    | 0.23 days | 09:00 - 10:45 |       |                     |
| ✓ Annual Leave Paid | 27-29 Dec 2021 | 2.5 days  |               |       |                     |
| ✓ Annual Leave Paid | 3 Jan 2022     | 1 day     |               |       |                     |
| ✓ Annual Leave Paid | 19 Jan 2022    | 0.5 days  |               |       |                     |
| Annual Leave Paid   | 21 Feb 2022    | 1 day     |               |       |                     |
| 1 2                 |                |           |               |       | 11 - 16 of 16 Items |

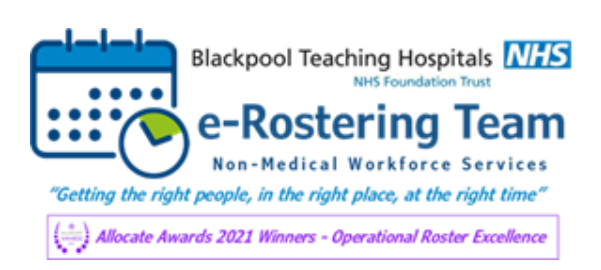

| Peo  | nle | Cen  | tred |
|------|-----|------|------|
| r cu | pic | Cell | ucu  |

| Enter the duration in days or<br>enter details as appropriate for<br>a part day. | Request Leave Form            Full day(s)             From             O7 Feb 2022     Notes              |    |
|----------------------------------------------------------------------------------|----------------------------------------------------------------------------------------------------|----|
| Click Submit Leave Request                                                       | Sumber of days   5   End date   Fri, 11 Feb 2022     Reason:   Annual Leave Paid     Submit Leave Request | /i |
| Tip – A Warning will appear if<br>your request breaks a rule.                    |                                                                                                    |    |
| Error<br>This Unavailability overlaps with an approve                            | × ad Roster for Workforce Deployment Services.                                                            |    |

### **Annual leave Calendar**

You can view where your colleagues (people on the same roster) have taken their annual leave by clicking on the 'Annual Leave Calendar'

This is displayed in % and will show in red if there is a high number of staff who have requested leave on this period. It will display in yellow if there are medium number of staff that have requested this period. And in white if there are low numbers of staff that have requested this period.

| r Annual Leave Calendar |                      |                      |
|-------------------------|----------------------|----------------------|
| 9                       | Jun - Jul - Aug 2021 | ٢                    |
| Jun 2021                | Jul 2021             | Aug 2021             |
| 31 May - 06 Jun 2021    | 28 Jun - 04 Jul 2021 | 26 Jul - 01 Aug 2021 |
| 21%                     | 9%                   | 9%                   |
| 07 - 13 Jun 2021        | 05 - 11 Jul 2021     | 02 - 08 Aug 2021     |
| 12%                     | 11%                  | 12%                  |
| 14 - 20 Jun 2021        | 12 - 18 Jul 2021     | 09 - 15 Aug 2021     |
| 13%                     | 16%                  | 11%                  |
| 21 - 27 Jun 2021        | 19 - 25 Jul 2021     | 16 - 22 Aug 2021     |
| 10%                     | 14%                  | 17%                  |
|                         |                      | 23 - 29 Aug 2021     |
|                         |                      | 24%                  |

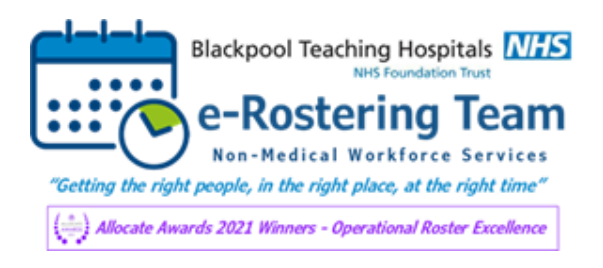

×.

#### **View Timesheets** Click on the relevant period A EMPLOYEE ONLINE 6 ¢ .... Add Timesheet Add Timesheet For 382 Deployment Services 3143 Historical Timesheets Select an available week 08 Nov 2021 15 Nov 2021 22 Nov 2021 29 Nov 2021 06 Dec 2021

You can view Historical timesheets held in HealthRoster

Drag and drop duties/unavalibilities to the timesheet bar at the bottom.

| Add Timesheet F                                       | or 382 Deployment S              | Services - 11314                                             | 3                             | Drag a          | nd drop the du          | ity you require o | onto the calendar |
|-------------------------------------------------------|----------------------------------|--------------------------------------------------------------|-------------------------------|-----------------|-------------------------|-------------------|-------------------|
| Select an available week                              |                                  |                                                              |                               |                 |                         |                   |                   |
| 08 Nov 2021                                           | 15 Nov 2021                      | 22 Nov                                                       | 2021                          | 29 Nov          | 2021                    | 06 De             | c 2021            |
| Duties                                                |                                  |                                                              | Unavailability<br>Full day(s) | 🔿 Partial day   | ,                       |                   |                   |
| 09:00 - 17:00                                         | Manager on duty<br>09:00 - 17:00 |                                                              | Annual Leave<br>Reason 👻      | e Days<br>+ 1 - | Sickness<br>Reason •    | Days<br>+ 1 -     |                   |
| Supernumerary           09:00         -         17:00 | <b>9-5</b><br>09:00 - 17:00      |                                                              | Study Leave<br>Reason 💌       | Days<br>+ 1 -   | Parenting<br>Reason 🔻   | Days<br>+ 1 -     |                   |
| Training AM<br>10:00 - 12:00                          | Training AM<br>10:00 - 12:00     |                                                              | Working Day<br>Reason 👻       | Days            | Other Leave<br>Reason 🔻 | Days<br>+ 1 -     |                   |
| Training PM<br>13:00 - 15:00                          | DO                               |                                                              | Unknown<br>Reason 🔻           | Days            |                         |                   |                   |
|                                                       | 4                                | ov 29 — Dec 5 2021 (H                                        | lours left this w             | eek: -00:25)    |                         |                   |                   |
| WK Mon 29/11                                          | Tue 30/11                        | Wei 1/12                                                     | Thu 2/12                      | Fri 3/12        | S                       | at 4/12           | Sun 5/12          |
| 48<br>9-5 09:15 - 17:00<br>09:15 - 17:00<br>Remove    | 9-5<br>Remove                    | 08:50 - 13:15<br>0 - 13:15<br>0 - 13:15<br>0 - 13:15<br>Remo | ve                            | DO<br>Remove    | Remov                   | e (               | DO<br>Remove      |

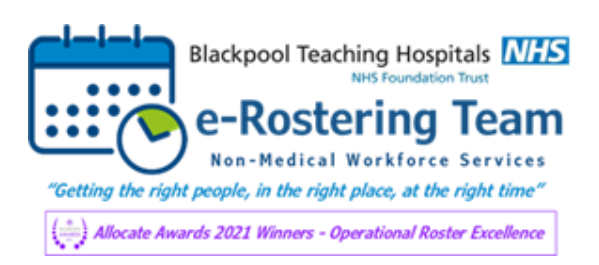

| <b>D</b> | - <u>-</u> |       |
|----------|------------|-------|
| Lenr     | ne i er    | i nen |
| 1 000    |            | 10.00 |

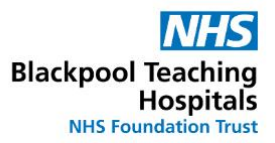

# **Available/Booking Bank Shifts**

To book available bank shifts you would need to select the tab

| Available Duties (07 Mar 2022-13 Mar 2022)     Choose Period: 07 - 13 Mar 2022 |     |                   |                  |               |                                     |          |               | • < >            | •         |         |                 |  |
|--------------------------------------------------------------------------------|-----|-------------------|------------------|---------------|-------------------------------------|----------|---------------|------------------|-----------|---------|-----------------|--|
| Request ID                                                                     | D₹  | Date              | Start-End        | Shift         | Unit 🔻                              | Location | Activity Name | Gr 🔻             | Grade T 🔻 | Speci 🔻 | Preferred Per 🔻 |  |
| 0322285161                                                                     | Tue | 08<br>Mar<br>2022 | 07:15 -<br>07:45 | Ward<br>Clerk | Gastro<br>Unit<br>Staff -<br>110219 |          |               | A&C<br>Band<br>2 | A&C       |         | -               |  |

2

**Available Bank Duties** 

This will allow you to view the shifts that are available to you, you can then use the scrolling bar at

Book Bank

the bottom to allow you to select the link

It will then display the details of the shifts you are about to book.

| Shift Booking Request                                                                                                    | ×                               |
|----------------------------------------------------------------------------------------------------|---------------------------------|
| You are about to book the following duty:<br>Long Day, Sat 2022-03-12(07:00-19:30), ED PFA.<br>Click OK to confirm. Click Cancel to stop this action. |                                 |
|                                                                                                    | Ok Cancel                       |
| SUCCESS<br>You have been booked onto this duty: WFH, Fri 2022-(                                                                                       | 03-11(09:00-17:00), Workforce D |

## This will then appear on your roster.

|    | Personal Roster                    | 🏩 Tea                                     | m Roster                                                |                     |                            |     |     |
|----|------------------------------------|-------------------------------------------|---------------------------------------------------------|---------------------|----------------------------|-----|-----|
| <  | > 07 Mar 20                        |                                           | Show Cancelled                                          |                     |                            |     |     |
| 82 | Deployment Serv                    | ices - 113143                             | March — April 202                                       | 2 (-5:55 hours owed | on 24 Apr 2022)            |     |     |
| wк | Mon                                | Tue                                       | Wed                                                     | Thu                 | Fri                        | Sat | Sun |
| 10 | 7                                  | 8                                         | 9                                                       | 10                  | 11                         | 12  | 13  |
|    | 9-5                                | <b>9-5</b> 08:30 - 16:30                  | WFH                                                     | DO                  | 10                         | DO  | DO  |
|    |                                    | 00000                                     | 00.00 12.10                                             |                     | BANK WFH<br>Ref#0322287085 | )   |     |
| 11 | 14                                 | 15                                        | 16                                                      | 17                  | 18                         | 19  | 20  |
|    | 9-5 08:30 - 16:30<br>08:30 - 16:30 | 9-5                                       | A/L                                                     | DO                  | DO                         | DO  | DO  |
| 12 | 21                                 | 22                                        | 23                                                      | 24                  | 25                         | 26  | 27  |
|    | 9-5                                | <b>9-5</b> 08:30 - 16:30<br>08:30 - 16:30 | WFH<br>08:30 - 12:15                                    | DO                  | DO                         | DO  | DO  |
| 13 | 28                                 | 29                                        | 30                                                      | 31                  | 1                          | 2   | 3   |
|    | 9-5 08:30 - 16:30<br>08:30 - 16:30 | 9-5                                       | <b>9-5</b> 08:45 - 12:30<br>08:45 - 12:30<br><b>* 2</b> | DO                  | DO                         | DO  | DO  |
|    |                                    |                                           |                                                         |                     |                            |     |     |

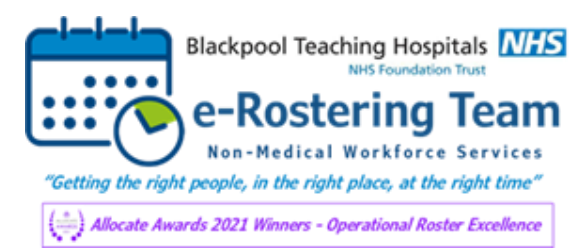

| _     |   | _ |
|-------|---|---|
| Deel  |   | - |
|       | _ |   |
| 1 001 |   |   |